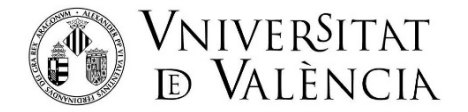

## INSTRUCCIONS PER A LA SOL·LICITUD DE MATRÍCULA PAM 40

Com a pas previ a la sol·licitud de matrícula per a les Proves d'accés de Majors de 25, 40 i 45 anys **ÉS NECESSARI L'OBTENCIÓ DE CREDENCIALS** (usuari i contrasenya), per a això haurà d'accedir punxant en l'enllaç:

http://www.uv.es/credencialesacceso

http://www.uv.es/credencialsacces

## PAS 1: Entrar en: <u>www.uv.es/matriculapam</u> Introduir l'usuari i contrasenya obtingut:

| VNIVERSITAT<br>ID VALENCIA   Intranet                                                                                                    | Valencië English        |
|----------------------------------------------------------------------------------------------------|-------------------------|
| Č.<br>Identificación UV                                                                                                    |                         |
| Contrasella<br>posici<br>posici<br>contrasella<br>generic<br>contrasella<br>generic<br>contrasella<br>generic<br>contrasella                                                                                                    |                         |
| 23 Ene 2025 (0840) - ■ INTERVENCIÓN PROGRAMADA: A<br>Virtual UV<br>Eaki programada una intervención con la infraestruc<br>tecnologica de luma Virtual UV el próximo sabado 25 de enero<br>contenidos. Trabajamos para mejorar:<br>contenidos. Trabajamos para mejorar:<br>15 Jul 2024 (10-14) - NUEVAS MECINAS DE SEGURIDAD<br>CREAR O MODIFICAR TU CONTRASEÑA UV | ula<br>funs<br>69<br>AL |

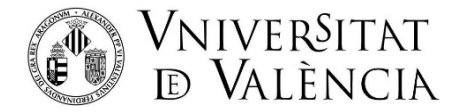

PAS 2: Cal confirmar les condicions de no possessió de titulació d'accés per a poder accedir a la matrícula de les PAM.

| MATRÍCULA PRUEBAS DE ACCESO - MAYORES 25, 40 Y 45 |                                                                                                    | ) kiloma (es) ン タ |
|---------------------------------------------------|----------------------------------------------------------------------------------------------------|-------------------|
|                                                   | Hola Beatriz                                                                                                    |                   |
|                                                   | Para poder matricularte en las Pruebas de Acceso a Grado para mayores debes confirmar que cumples con las siguientes condiciones:                                                                                                    |                   |
|                                                   | No poseo ninguna titulación académica que dé acceso a la universidad por otras vías (PAU (prueba de acceso a la universidad desde bachiller), Título de<br>Ciclo Formativo de Grado Superior (o antigua FPII), Títulación Universitaria, alumnos extranjeros no comunitarios con Bachillerato homologado o título<br>equivalente a los anteriores). Asimismo, tampoco estoy en condiciones de solicitar la homologación de un título extranjero a ninguno de los títulos<br>mencionados. |                   |
|                                                   | Estoy informado que la inscripción y posible superación de las pruebas no tendrá efectos si se comprueba la posesión de acceso por otra via,<br>independientemente de las posibles acciones administrativas y/o judiciales que se pudieran iniciar.                                                                                                    |                   |
|                                                   | Comenzar la matrícula                                                                                                    |                   |

Una vegada que es marquen totes dues condicions, s'activa el botó de començar matrícula.

| MATRÍCULA PRUEBAS DE ACCESO - MAYORES 25, 40 Y 45 |                                                                                                    | B Idioma (es) 〜 ス | )~ |
|---------------------------------------------------|----------------------------------------------------------------------------------------------------|-------------------|----|
|                                                   | Hola Beatriz                                                                                                    |                   |    |
|                                                   | Para poder matricularte en las Pruebas de Acceso a Grado para mayores debes confirmar que cumples con las siguientes condiciones:                                                                                                    |                   |    |
|                                                   | No poseo ninguna titulación académica que dé acceso a la universidad por otras vías (PAU (prueba de acceso a la universidad desde bachiller). Título de<br>Ciclo Formativo de Grado Superior (o antigua FPII). Títulación Universitaria, alumnos extranjeros no comunitarios con Bachillerato homologado o título<br>equivalente a los anteriores). Asimismo, tampoco estoy en condiciones de solicitar la homologación de un título extranjero a ninguno de los títulos<br>mencionados. |                   |    |
|                                                   | Estoy informado que la inscripción y posible superación de las pruebas no tendrá efectos si se comprueba la posesión de acceso por otra vía,<br>independientemente de las posibles acciones administrativas y/o judiciales que se pudieran iniciar.                                                                                                    |                   |    |
|                                                   | Comenzar la matricula                                                                                                    |                   |    |

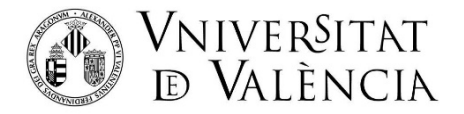

## PAS 3: Emplene les dades personals:

• L'email que s'indique s'utilitzarà per a enviar el correo de confirmació al finalitzar la matrícula.

| MATRÍCULA PRUEBAS DE ACCESO - MAYORES 25, 40 Y 45 |                            |                                                |        |                        | ⊕ Idioma (es) ∨ R |
|---------------------------------------------------|----------------------------|------------------------------------------------|--------|------------------------|-------------------|
|                                                   | Inicio     Datos personale | s Tipo de acceso                               | Prueba | Detalle económico      |                   |
|                                                   |                            | Por favor, introduce tus datos person          | ales:  |                        |                   |
|                                                   |                            | Tipo de documento<br>NIF                       |        |                        |                   |
|                                                   |                            | Número de documento                            |        |                        |                   |
|                                                   |                            | Email<br>pruebamatricula@gmail.com             |        |                        |                   |
|                                                   |                            | Teléfono<br>6006006000                         |        |                        |                   |
|                                                   |                            | Fecha de nacimiento (DD-MM-YYYY)<br>20-01-1965 |        |                        |                   |
| Cancelar                                          |                            |                                                |        | C Anterior Siguiente > |                   |

**PAS 4:** Seleccione el tipus de prova en la qual es realitzarà la matrícula. Apareixeran únicament els tipus de prova als quals podrà optar, segons la data de naixement de la persona sol·licitant.

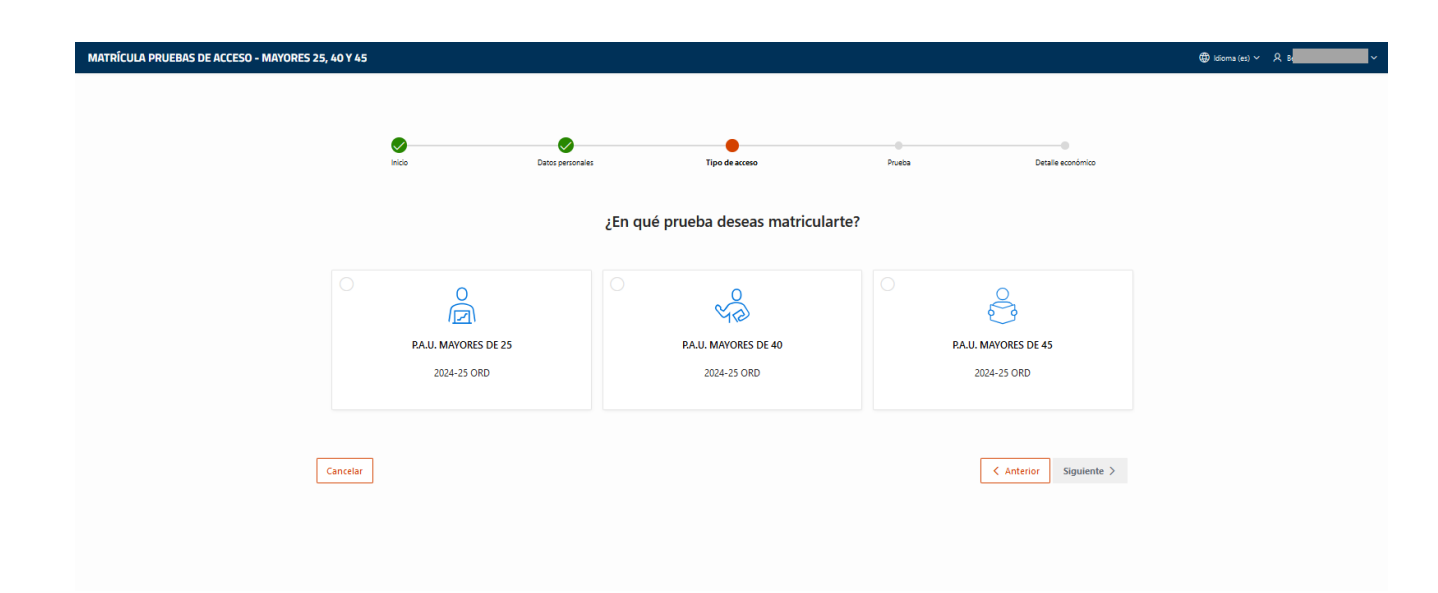

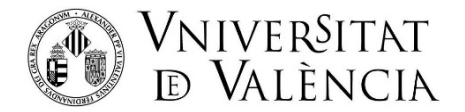

Una vegada seleccionat el tipus de prova, s'activa el botó "Següent" per a realitzar la matrícula.

(Si es vol matricular en un segon tipus de prova, cal formalitzar la primera i tornar a accedir a l'enllaç de matrícula).

| MATRÍCULA PRUEBAS DE ACCESO - MAYORES 25, 40 Y 45 | i                                     |                                                         |                                   | 🖨 idioma (es) 🗸 🔒 🖉 |
|---------------------------------------------------|---------------------------------------|---------------------------------------------------------|-----------------------------------|---------------------|
|                                                   | C C C C C C C C C C C C C C C C C C C | ه Tipo da acceso<br>۶En qué prueba deseas matricularte? | Pueta Datala scondorico           |                     |
|                                                   | PALU. MAYORES DE 25<br>2024-25 ORD    | PAU. MAYORES DE 40<br>2024-25 ORD                       | PALL MAYORES DE 45<br>2024-25 ORD |                     |
| Cancelar                                          | ]                                     |                                                         | < Anterior Signification >        |                     |

**PAS 5:** Es mostra els exercicis de la prova i **hauràs de seleccionar el grau universitari per al qual es demanarà l'admissió**. Per a això cal recuperar-ho en la llista desplegable de selecció de titulació.

| MATRÍCULA PRUEBAS DE ACCESO - MAYO | RES 25, 40 Y 45                |                                                                |                                                        |                                      |                   | 🔀 ldioma (es) × 名 Bes |
|------------------------------------|--------------------------------|----------------------------------------------------------------|--------------------------------------------------------|--------------------------------------|-------------------|-----------------------|
|                                    | inice                          | <b>D</b> atos personales                                       | Vipo de acceso                                         | Prueba                               | Ottalle económico |                       |
|                                    |                                |                                                                | Contenido de la prueba                                 | a                                    |                   |                       |
|                                    | La prueba está configurada     | por los siguientes ejercicio                                   | DS:                                                    |                                      |                   |                       |
|                                    | Valoración experiencia laboral | Entrevista personal                                            |                                                        |                                      |                   |                       |
|                                    | ¿Que titulación/es desea sol   | icitar?                                                        |                                                        |                                      |                   |                       |
|                                    | C                              | En la prueba para mayores de<br>titulaciones de grado que se s | 40 deberás acreditar la experiencia labor.<br>oliciten | al o profesional relacionada con las |                   |                       |
|                                    |                                |                                                                | Añadir titulación                                      |                                      |                   |                       |
|                                    | Titulaciones seleccionadas:    |                                                                |                                                        |                                      |                   |                       |
|                                    |                                |                                                                | X                                                      |                                      |                   |                       |
|                                    |                                | N                                                              | lo existen titulaciones seleccion                      | adas                                 |                   |                       |

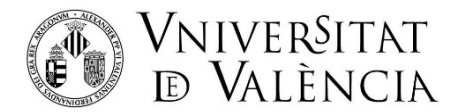

| MATRÍCULA PRUEBAS DE ACCESO - MAYORES 25, 40 Y 45 | ieleccionar titulación                                        |                                                              |                                                               | ★ Idoma (es) × A Be |
|---------------------------------------------------|---------------------------------------------------------------|--------------------------------------------------------------|---------------------------------------------------------------|---------------------|
|                                                   | Buscar la titulación                                          |                                                              | × Q Buscar                                                    | emico               |
| La prueb:                                         | Grado en Estudios Ingleses                                    | Grado en Filología Catalana                                  | Grado en Estudios Hispánicos, Lengua<br>Española y Literatura |                     |
| Valoraci<br>¿Que titu<br>Añade un                 | Grado en Filosofía                                            | Grado en Historia                                            | Grado en Historia del Arte                                    |                     |
|                                                   | Grado en Información y Documentación                          | Grado en Lenguas Modernas y Literatura                       | Grado en Traducción y Mediación<br>interlingüística (Inglés)  |                     |
| Titulacior                                        | Grado en Traducción y Mediación<br>Interlingüística (Francés) | Grado en Traducción y Mediación<br>Interlingüística (Alemán) | Grado en Filosofía                                            |                     |
| [                                                 | Cancelar                                                      |                                                              | Aña                                                           | dr                  |

El grau universitari pot canviar-se si s'elimina el prèviament seleccionat, a través del botó de la paperera que hi ha al costat del nom.

| MATRÍCULA PRUEBAS DE ACCESO - MAYORES 2 | 25, 40 Y 45                                                                                 |                                                                                                    |                      | ⊕ ldioma (es) × 只 B |
|-----------------------------------------|---------------------------------------------------------------------------------------------|----------------------------------------------------------------------------------------------------|----------------------|---------------------|
|                                         |                                                                                             | Contenido de la prueba                                                                                                    |                      |                     |
|                                         | La prueba está configurada<br>Valoración experiencia laboral<br>¿Que titulación/es desea so | a por los siguientes ejercicios:<br>Entrevista personal<br>Dilicitar?<br>En la prueba para mayores de 40 deberás acreditar la experiencia laboral o profesional relacionada con las titulaciones de grado que se soluciten. |                      |                     |
|                                         | Titulaciones seleccionadas:                                                                 | Añadir titulaidin                                                                                                    |                      |                     |
|                                         | Grado en Historia                                                                           |                                                                                                    | Ū                    |                     |
|                                         | Cancelar                                                                                    |                                                                                                    | Anterior Siguiente > |                     |

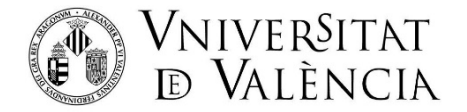

**PAS 6:** Ací se selecciona "Ordinària", excepte si procedeix marcar alguna exempció (per a la seua aplicació haurà de justificar-ho documentalment). Es mostra resum econòmic i es tria la forma de pagament. **Recomanat** seleccionar "**Pagament online amb targeta**" perquè, en finalitzar, es puga realitzar el pagament directament.

Si se selecciona "Rebut bancari", l'abonament s'haurà de realitzar a posteriori i haurà d'entrar de nou al Portal de Serveis. En aquest cas la matrícula no quedarà confirmada fins que es procedisca al pagament de les taxes.

| DE ACCESO - MAYORES 25, 40 | Y 45                                              |                                                |                                                       |                                 |                   | Idioma (es) ∨ |
|----------------------------|---------------------------------------------------|------------------------------------------------|-------------------------------------------------------|---------------------------------|-------------------|---------------|
|                            | •                                                 |                                                |                                                       |                                 |                   |               |
|                            | Inicio                                            | Datos personales                               | Tipo de acceso                                        | Prueba                          | Detalle económico |               |
|                            |                                                   | :Tienes alguir                                 | n descuento que pueda ser                             | anlicable?                      |                   |               |
|                            |                                                   | 2 Tieries algui                                | n descuento que pueda ser                             | aplicable?                      |                   |               |
|                            | <ul> <li>Ordinaria</li> <li>Familia Mo</li> </ul> | noparental de categoría especial               |                                                       |                                 |                   |               |
|                            | Familia nu                                        | merosa de categoría general (4 hijos y a       | asimilados)                                           |                                 |                   |               |
|                            | Familia nu                                        | merosa de categoría especial                   |                                                       |                                 |                   |               |
|                            | 🕥 🛛 Familia Mo                                    | noparental de categoría general                |                                                       |                                 |                   |               |
|                            | 📄 🛛 Familia nu                                    | merosa de categoría general (3 hijos y a       | asimilados)                                           |                                 |                   |               |
|                            | Discapacid                                        | ad igual o superior al 33%                     |                                                       |                                 |                   |               |
|                            | Víctimas de                                       | el terrorismo                                  |                                                       |                                 |                   |               |
|                            | Víctimas de                                       | e la violencia de género                       |                                                       |                                 |                   |               |
|                            | Sist. de pro                                      | stección de menores, judicial de reeduc        | cación o exclusión social                             |                                 |                   |               |
|                            |                                                   | Desalose                                       | e de los importes de tu mat                           | trícula                         |                   |               |
|                            |                                                   | Desglose                                       | e de los importes de la ma                            | lincula                         |                   |               |
|                            | Prueba de acce                                    | so para mayores de 25 anos                     |                                                       |                                 | 78.2 t            |               |
|                            |                                                   |                                                |                                                       | Total:                          | 78.2 €            |               |
|                            |                                                   |                                                |                                                       |                                 |                   |               |
| - MAYORES 25, 40 Y 45      |                                                   |                                                |                                                       |                                 | ¢ansa × Au        |               |
|                            | Víttimas de la violencia de g                     | énero                                          |                                                       |                                 |                   |               |
|                            | O Víctimas por participación er                   | n operaciones internacionales de paz/segurida  | ad                                                    |                                 |                   |               |
|                            | Personas refugiadas o que o                       | stenten el derecho a la protección subsidiaria |                                                       |                                 |                   |               |
|                            |                                                   |                                                |                                                       |                                 |                   |               |
|                            | Sist. de protección de menos                      | es, judicial de reeducación o exclusión social |                                                       |                                 |                   |               |
|                            | O Persona beneficiaria de la pr                   | estación del ingreso mínimo vital              |                                                       |                                 |                   |               |
|                            | Persona beneficiaria de la re                     | nta valenciana de inclusión                    |                                                       |                                 |                   |               |
|                            |                                                   |                                                |                                                       |                                 |                   |               |
|                            |                                                   | Burley I. L. Land                              | and the second state                                  |                                 |                   |               |
|                            |                                                   | Desglose de los importi                        | es de tu matricula                                    |                                 |                   |               |
|                            | Prueba de acceso para mayores d                   | e 40 años                                      |                                                       | 78.2 €                          |                   |               |
|                            |                                                   |                                                |                                                       |                                 |                   |               |
|                            |                                                   |                                                | Tetal:                                                | 7824                            |                   |               |
|                            |                                                   |                                                |                                                       |                                 |                   |               |
|                            |                                                   | ;Con qué método desea                          | as realizar el pago?                                  |                                 |                   |               |
|                            |                                                   | • •                                            |                                                       |                                 |                   |               |
|                            | Parity Press                                      |                                                | O<br>Baan an linn can tariata ida antidadar Cranitata | Current CEDI Unión Europea)     |                   |               |
|                            | Net not defican                                   |                                                | rays on me can age a for emotions (Spanoa             | a Fronte actual outon entropedi |                   |               |
|                            |                                                   |                                                |                                                       |                                 |                   |               |
|                            |                                                   |                                                |                                                       |                                 |                   |               |
| Cancelar                   |                                                   |                                                |                                                       | K Anterior Finalizar            |                   |               |
|                            |                                                   |                                                |                                                       |                                 |                   |               |

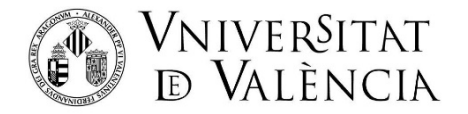

I una vegada s'ha finalitzat la matrícula:

- Se li mostrarà la pàgina en la qual és possible descarregar el resguard de la matrícula i clicar en "Pagament matrícula" per a realitzar el pagament amb targeta
- I RECORDE: rebrà a continuació un correu electrònic confirmant la inscripció i indicant-li la documentació que ha d'aportar i l'enllaç per a poder pujar-la

| MATRÍCULA PRUEBAS DE ACCESO - MAYORES 25, 40 Y 45 |                                                                                     | ⊕ idioma (et) ∨ & Bea <b>nna (et)</b> ∨ |
|---------------------------------------------------|-------------------------------------------------------------------------------------|-----------------------------------------|
| Tu solicit<br>correctan                           | ud de matrícula se ha grabado<br>nente. Por favor, revisa tu correo<br>electrónico. |                                         |
|                                                   | Resguardo matrícula 🛓 Pagar matrícula                                               |                                         |
|                                                   |                                                                                     |                                         |
|                                                   |                                                                                     |                                         |
|                                                   |                                                                                     |                                         |
|                                                   |                                                                                     |                                         |

Si té algun problema tècnic en enviar la seua sol·licitud, contacte a través de <u>https://ir.uv.es/zq5TwsJ</u>indicant en l'assumpte: Incidència en Matrícula proves d'accés Majors 25, 40 i 45 anys